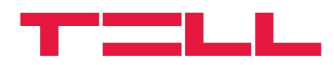

### GT64 GSM/GPRS modem

# Alkalmazási útmutató

vR4A és újabb modul verziókhoz

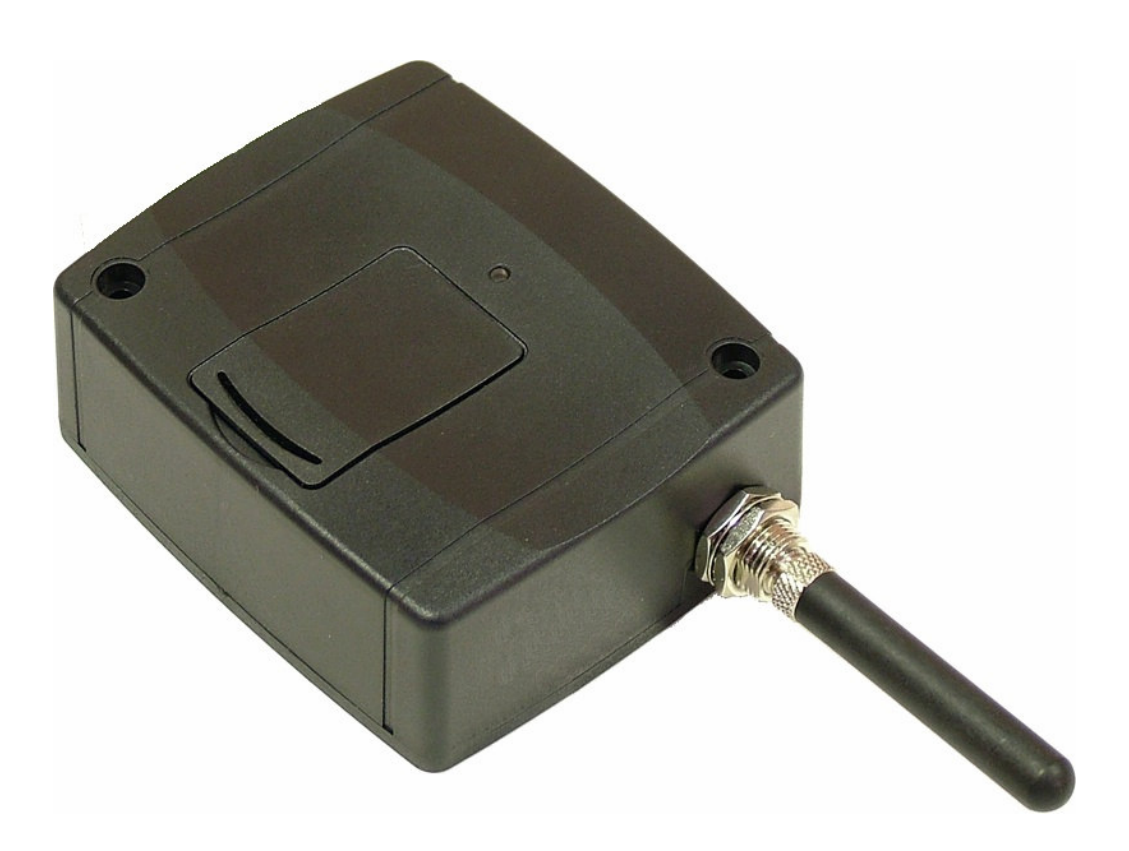

#### ► Jellemzők:

- RS232 csatlakozás
- GSM adatátvitel
- GPRS adatátvitel
- BELL 103/v.21 kommunikáció

#### ► Alkalmazások:

- T.E.L.L. gyártmányú termékek távprogramozása
- GSM Adapter *Mini* vagy GSM Line Pro5 kommunikátorral GSM hálózatra illesztett (Paradox, DSC, Crow stb.) riasztóközpontok távprogramozása

### TARTALOMJEGYZÉK

| 1 | A GT64 modem alapvető funkciói                         | 3 |
|---|--------------------------------------------------------|---|
| 2 | A modem használata során alkalmazott szoftverek        | 3 |
| 3 | A modem üzembe helvezése                               | 3 |
| 4 | BELL 103 távprogramozás GSM adatátvitellel             | 4 |
|   | 4.1 Szükséges eszközök, programok                      | 4 |
|   | 4.2 A Pro5 modulon szükséges beállítások               | 4 |
|   | 4.3 A GSM Adapter Mini modulon szükséges beállítások   | 4 |
|   | 4.4 Üzembe helyezés                                    | 4 |
|   | 4.5 Hibaelhárítás                                      | 5 |
|   | 4.5.1 Espload program beállítása                       | 5 |
|   | 4.5.2 WinLoad program beállítása                       | 6 |
| 5 | A T.E.L.L. Kft által gyártott eszközök távprogramozása | 7 |
| 6 | Technikai adatok                                       | 9 |
| 7 | A csomagolás tartalma                                  | 9 |
|   |                                                        |   |

## 1 A GT64 modem alapvető funkciói

- A T.E.L.L. Kft által gyártott GSM Pager 2, GSM Pager 3, GSM Gate Control eszközök, valamint a GSM Ultimate riasztóközpont távmenedzselése GSM adathívással.
- A GSM Adapter *Mini* és GSM Line Pro5 kommunikátorokhoz kapcsolt Paradox, DSC, Crow stb. riasztóközpontok távmenedzselése GSM adathívással, BELL 103/v.21 kommunikációval.

## 2 A modem használata során alkalmazott szoftverek

- A T.E.L.L. által gyártott eszközökhöz alkalmazható remoter programok
- Virtualmodem.exe (CD-n mellékelve)
- A Paradox, DSC, stb. központokhoz ajánlott programozó szoftverek (Espload, WinLoad, DLS, stb.)

## 3 A modem üzembe helyezése

- A GSM adathívás létrejöttéhez szükséges mind a GT-64 modemben ,mind az elérni kívánt eszközben olyan SIM kártya alkalmazása ,amely alkalmas GSM adathívás szolgáltatás kezelésére. (T-Mobile SIM kártyák esetében minden tipusú SIM alkalmas erre, Pannon-GSM esetén a "WAP-hívás szolgáltatás", Vodafone esetén a "Percdíjas WAP " szolgáltatás megrendelése szükséges).
- A modembe helyezze be a SIM kártyát, amelyen a PIN-kód kérés legyen kikapcsolva

A modemen található ablak záró fedelének eltávolítása után láthatóvá válik a SIM tartó rész.

A SIM tartó felső részének óvatos hátratolása után felhajtható ez a rész és beletolható a SIM kártya.

- A modemhez mellékelt DC 12V-os tápegységgel helyezze üzembe az eszközt.
- A PC-hez normál RS232-es soros port kábellel csatlakoztassa a modemet. (USB – RS232 adapterek alkalmazása esetén előfordulhatnak kommunikációs problémák.)
- A modemhez mellékelt antenna normál körülmények között jó kommunikációs készséget ad az eszköznek, rossz vételi viszonyok mellett nagyobb nyereségű GSM antenna alkalmazása válhat szükségessé. A modem szabvány FME-M antennacsatlakozással van ellátva.
- A modemen található LED indikátor a tápra kapcsolás után folyamatosan zöld fénnyel világit. Amennyiben a modem sikeresen csatlakozott a GSM hálózathoz, a zöld fény villogóvá válik.

# 4 BELL 103 távprogramozás GSM adatátvitellel

### 4.1 Szükséges eszközök, programok

- GSM Line Pro 5 , (v1.10 vagy frissebb firmware-el ellátva), vagy GSM Adapter *Mini*
- GSM modem (T.E.L.L. GT64 ajánlott)
- Pro5 programozó szoftver (v1.03 BELL), vagy GSM Adapter *Mini* programozó szoftver
- VirtualModem.exe (v1.10 vagy frissebb) program
- A riasztó gyári távprogramozó szoftvere pl. Espload, WinLoad (legfrissebb változatok használata ajánlott)
- A modemben és az eszközben lévő SIM kártyának támogatnia kell a GSM adathívás küldés / fogadás szolgáltatást. Pannon GSM esetén a szolgáltatás megnevezése "WAP hívás", Vodafone esetén "Percdíjas WAP". T-Mobile esetén minden típusú SIM kártya támogatja ezt a szolgáltatást.

### 4.2 A Pro5 modulon szükséges beállítások

- A Pro5 programozó szoftver v1.03 BELL változatában, a "Paraméterek beállítása/Adatok szerkesztése" lapon található egy "Bell 103" fül. Ebben az ablakban engedélyezheti, hogy minden bejövő adathívást engedélyez a távprogramozáshoz, vagy csak az itt megadott számokat.
- Ha a riasztón visszahívásos távprogramozás van beállítva, akkor itt meg kell adnia azt a telefonszámot amelyet a riasztó vissza fog hívni és jelölje be a "BELL 103 visszahívás engedélyezése" funkciót.
- Töltse át a modulba ezeket az új beállításokat

#### 4.3 A GSM Adapter *Mini* modulon szükséges beállítások

- Az Adapter *Mini* programozó szoftverben a "Paraméterek beállítása/Adatok szerkesztése" lapon található egy "Bell 103" fül. Ebben az ablakban engedélyezheti, hogy minden bejövő adathívást engedélyez a távprogramozáshoz, vagy csak az itt megadott számokat.
- Ha a riasztón visszahívásos távprogramozás van beállítva, akkor itt meg kell adnia azt a telefonszámot, amelyet a riasztó vissza fog hívni és jelölje be a "BELL 103 visszahívás engedélyezése" funkciót.
- Töltse át a modulba ezeket az új beállításokat

#### 4.4 Üzembe helyezés

- Tegye a SIM kártyát a GT64 modembe.
- Csatlakoztassa a modemet a számítógép soros portjához.
- Csatlakoztassa a modemet tápfeszültségre (5-24V DC)
- Másolja a VirtualModem.exe programot a számítógépre, majd indítsa el.

| 😼 TELL Virtu                                | al Modem v1 🗐 🗖 🔀                           |  |  |  |  |
|---------------------------------------------|---------------------------------------------|--|--|--|--|
| Fizikai sorosport (GT64 portja)             |                                             |  |  |  |  |
| COM2 💌                                      | GT64 modem teszt                            |  |  |  |  |
| Virtuális sorospo<br>COM4 V<br>Részletek >> | rt<br>Virtuális port létrehozása<br>Kilépés |  |  |  |  |

- Első indításkor a program automatikusan telepíti a szükséges virtuális soros portot.
- Válassza ki a soros portot amelyre a GT64 modemet csatlakoztatta (fizikai soros port).
- A "GT64 modem teszt" gomb megnyomásával ellenőrizze a PC és a modem kapcsolatát.
- Válasszon egy eddig nem használt COM port sorszámot a létrehozandó virtuális soros port számára.
- DOS alapú távprogramozó szoftver esetén (pl. Espload) COM4 vagy az alatti sorszámot válasszon.
- Nyomja meg a "Virtuális port létrehozása" gombot
- Indítsa el a riasztó saját távprogramozó szoftverét (pl.Espload)
- A riasztó szoftverének beállításaiban a modem soros portjának a virtuális soros port sorszámát válassza
- Modemként az eddigi tapasztalatok szerint bármilyen típus kiválasztható (Ha valamilyen oknál fogva mégis hibát tapasztal, válasszon másik modem típust. Pl. az Espload programot a lent látható ábra szerint állítsa be.)
- Ezt követően a távprogramozó szoftverrel a vezetékes BELL 103 modem használatával azonos módon végezheti a távprogramozást.
- A VirtualModem programnak a távprogramozás ideje alatt végig futnia kell, csak a riasztó távprogramozó szoftverének bezárása után zárja be.

#### 4.5 Hibaelhárítás

- Ha a távprogramozás valamilyen oknál fogva nem indul el, akkor a VirtualModem programban a "GT64 modem teszt" gomb segítségével újra inicializálható a GT64 modem.
- A részletek ablak segítségével ellenőrizhető a fizikai és a soros port működése
- Bizonyosodjon meg arról, hogy a GSM Line Pro5 vagy a GSM Adapter Mini modulban levő SIM kártya adathívás fogadására alkalmas (kérdezze meg a kártya GSM szolgáltatóját)
- Ha valamilyen más gyártótól származó virtuális portot használó programot szeretne a számítógépén futtatni és annak működésében hibát tapasztal, akkor a "VirtualModem.exe" által feltelepített virtuális soros portot a "VSRemove.exe" programmal távolíthatja el.
- Ha az adatátvitelben gyakran tapasztal hibát, akkor a riasztó saját távprogramozó szoftverében állítsa a modem válaszidejét magasabb értékre.

### 4.5.1 Espload program beállítása

Példa az Espload program beállítására:

| 📧 Espload 3.43                                                                                                    |                                                                                                    |  |  |  |  |
|----------------------------------------------------------------------------------------------------|----------------------------------------------------------------------------------------------------|--|--|--|--|
| Modem + Printer Configuration                                                                                                    |                                                                                                    |  |  |  |  |
| MODEM SET-UP<br>Communication port<br>I/O Address<br>IRQ<br>Interrupt vector<br>Dialing method<br>Ans. machine hang-up delay<br>Delay before 2nd dial<br>Dialing condition<br>Modem speaker control<br>Modem speaker volume<br>Number of rings<br>Modem speed<br>External or internal modem<br>Modem type/initialization<br>Modem suffix<br>Parallel printer port<br>Printer initialization | [Com4]<br>[Default ]<br>[Default ]<br>[Default ]<br>[DIMF ]<br>[ 11] Seconds<br>[ 7] Seconds<br>[Blind dial ] Delay [ 3] Seconds<br>[On until connection]<br>[Medium]<br>[ 1]<br>[Customize] [ 1]<br>[Internal]<br>[Boca 14.4 Kb] [E0Q0V0 ]<br>[ ]<br>[ ]<br>[Lpt1]<br>[] |  |  |  |  |
| ESC-Exit F4-Modem test                                                                                                    |                                                                                                    |  |  |  |  |

## 4.5.2 WinLoad program beállítása

Példa a WinLoad program beállítására:

| Kapcsolat beállítások 🛛 🔀                   | Bővített modem beállítás, COM 0 :           |
|---------------------------------------------|---------------------------------------------|
|                                             | Általános AT parancsok Eredmény kódok       |
| Modern kapcsolat Közvetlen kapcsolat        |                                             |
| COM port                                    | Forditott parancs                           |
| FLTMA Virtual Serial Port (COM4)            | C R C Erejt                                 |
|                                             | Tárcsázási állanot                          |
| T/ monthly of the state                     | Vár tárcsahangra Tone                       |
| Lanogatott modernek                         | C Vaktárcsázás (ADP1-gyel)                  |
|                                             | Hívás várakozás                             |
| Modern teszt Bővített                       | Titva *70;                                  |
|                                             |                                             |
| Windows Telefon & Modern opciók Bezár Mégse |                                             |
|                                             |                                             |
|                                             | Hangszóró                                   |
|                                             | C Mindig Kl                                 |
|                                             | C Mindig BE C Közepes                       |
|                                             | C Tárcsázáskor KI, átvíteljelzőig BE        |
|                                             |                                             |
|                                             | Windows Telefon & Modern opciók Dezár Mégse |
|                                             |                                             |
|                                             |                                             |
| Bovitett modern beatilitas, COM 0 :         |                                             |
| Általános AT parancsok Eredmény kód         | idok (                                      |
| Modem beállítasa mint                       |                                             |
| HAVES ACCURA 144 + EAV 144 Evter            |                                             |
|                                             |                                             |
|                                             |                                             |
|                                             | Init String 2:                              |
|                                             | E0 Q0 X4                                    |
|                                             | Init String 3:                              |
|                                             | S7=120 S9=1 S12=50                          |
|                                             | Init String 4:                              |
|                                             | S10=250 S0=0                                |
|                                             | loit String 5:                              |
|                                             | S37=3 N0 &C0                                |
|                                             |                                             |
| 6000 AT paranos max. késlette               | etés (ms):                                  |
| 20 Késlettetés AT parancs l                 | karakterek között (ms)                      |
|                                             |                                             |
| Windows Telefon & Modern opciók             | Bezár Mégse                                 |
| 1                                           |                                             |
|                                             |                                             |
| Bővített modem beállítás, COM 0 :           |                                             |
| Általános AT parancsok Eredmény kód         | dok                                         |
|                                             | blum silves                                 |
| Verbose                                     | e'válasz válasz                             |
|                                             |                                             |
|                                             |                                             |
| CONNECT                                     |                                             |
| RING                                        |                                             |
| NO CARRIER NO CARR                          | RIER 3                                      |
| ERROR                                       | 4                                           |
| NO DIAL TONE NO DIAL T                      | TONE 6                                      |
| BUSY BUSY                                   | 7                                           |
| NO ANSWER NO ANSW                           | /ER 8                                       |
|                                             |                                             |
| Válasz típusa                               |                                             |
| · verbose                                   |                                             |
| · Numerikus                                 |                                             |
|                                             |                                             |
| Mindows Talaian O Madam ar -ifi             | Bezár Márce                                 |
|                                             |                                             |

# 5 A T.E.L.L. Kft által gyártott eszközök távprogramozása

- 1. Nyissa meg az eszközhöz ajánlott Remoter programot
- 2. Válassza ki a soros portot amelyre a GT64 modemet csatlakoztatta

| 🖶 GSM Page                  | er3 v1.06 🔳 🗖 🔀 |  |  |  |  |
|-----------------------------|-----------------|--|--|--|--|
| USB                         | Modem           |  |  |  |  |
| Soros port kiválasztása     |                 |  |  |  |  |
| Kommunikációs port (COM2)   |                 |  |  |  |  |
| Telefonszám                 | Telefonszám:    |  |  |  |  |
|                             |                 |  |  |  |  |
| Modem kapcsolat létrehozása |                 |  |  |  |  |
| Modem kapcsolat bontása     |                 |  |  |  |  |
|                             |                 |  |  |  |  |

GSM Ultimate és GSM Pager2 esetében:

| Soros port kiválasztása 🛛 🕊    |                 |  |  |
|--------------------------------|-----------------|--|--|
| Kommunikáci                    | ós port (COM2)  |  |  |
| Soros kapeso                   | lat létrehozása |  |  |
| Soros kapcsolat bontása        |                 |  |  |
| Telepítői kód megac            | lása            |  |  |
| <sup>o</sup> cím megadása távo | bli eléréshez   |  |  |
| CP/IP jelszó:                  |                 |  |  |
|                                |                 |  |  |

GSM Gate Control esetében:

| 🐺 Gate Control Remoter 2. | 4    |       |           |  |
|---------------------------|------|-------|-----------|--|
| SOFTWARE HU               | L,   | KFT.  | St.       |  |
| G Modemes kapcsola        | at   |       | 1         |  |
| Soros port:               | COM2 | Kivál | aszt      |  |
| Telefonszám:              |      |       |           |  |
| 💋 Tárcsázás               |      | Vona  | l bontása |  |
|                           |      |       |           |  |

3. Adja meg a remoter program megfelelő helyén az elérni kívánt eszköz hívószámát és ha szükséges, a telepítői kódját.

GSM Ultimate és

GSM Pager2 esetében:

| 🖖 GSM Pager3 v1.06 🔳 🗖 🔀            | Soros kapcsolat bontása                                                |
|-------------------------------------|------------------------------------------------------------------------|
| USB Modem                           | Telepítői kód megadása                                                 |
| Soros port kiválasztása             | IP cím megadása távoli eléréshez                                       |
| Kommunikációs port (COM2)           | TCP/IP jelszó:                                                         |
|                                     | Kapcsolódás Szétkapcsolás                                              |
| Modem kapcsolat létrehozása         | Telefonszám megadása távoli eléréshez:                                 |
| Modem Kapcsolat Dontasa             | Tárcsázás Vonal bontás                                                 |
| Jelszó                              | Kapcsolódás előtt kell a kódot megadni <                               |
| Adja meg a modulhoz tartozó jelszót | Kapcsolódás után jelenik meg az ablak<br>és ekkor kell a kódot megadni |

### GSM Gate Control esetében:

| 🗊 Gate Control Remoter 2.4                                                                | Kapcsolódási Jelszó                        |
|-------------------------------------------------------------------------------------------|--------------------------------------------|
| SOFTWARE HUNGÂRIA KFT.                                                                    | Kérem adja meg kapcsolódási jelszavát!     |
| Modemes kapcsolat Soros port: COM2 Kiválaszt Telefonszám: 06301234567 Tárcsázás Tárcsázás | A kódot kapcsolódás közben<br>kell megadni |
| Kapcsolat állapota                                                                        | ✓ Kapcsolat állapota                       |
| 06301234567 tárcsázása                                                                    | Kapcsolat létrejött!                       |

*Példa:* GSM Pager3 esetében:

4. Kattintson a tárcsázás vagy a modem kapcsolat létrehozásának gombjára. A részletek ablak felnyitásával információt kapunk a kapcsolat felépüléséről. A részletek ablak a főablakon található ">>" gomb megnyomásával nyitható meg.

| 5                                                                                                    |           |                                                                                          |                |
|----------------------------------------------------------------------------------------------------|-----------|------------------------------------------------------------------------------------------|----------------|
| Modem messages                                                                                                    |           | Soros kapcsolat részletei                                                                |                |
| Techn DTR> 1<br>Techn AT<br>Techn AT<br>Techn Waitstr: Str:"OK'' Timeout:3000<br>Techn "OK'' Received in 200ms<br>Port opened<br>Techn ATS0=0<br>Techn Mister: Str:"OK'' Timeout:500                           |           | UK<br>AT<br>AT<br>OK<br>> AT +CFUN=1<br>AT+CFUN=1<br>OK<br>> ATZ<br>ATZ                  |                |
| Techn Watsti St. OK Timeout.300<br>Techn "OK" Received in 200ms<br>Techn AT&D1<br>Techn Waitst: Str:"OK" Timeout:500<br>Techn "OK" Received in 200ms<br>Techn ATD06301234567<br>Dialing 06301234567<br>Techn " | Connected | UK<br>> AT<br>AT<br>OK<br>> ATH<br>ATH<br>OK<br>> AT&D2<br>AT&D2<br>OK<br>ATD02001234567 |                |
|                                                                                                    |           | CONNECT 9600<br>PWDOK<br>PWDOK<br>PWDOK                                                  |                |
|                                                                                                    |           | Ablak törlése AT                                                                         | Ablak bezárása |

GSM Gate Control esetében a kapcsolat felépülését folyamatosan mutatja a program lépésről lépésre.

- 5. A kapcsolat létrejötte után ugyan úgy elérhető/használható a remoter összes funkciója mintha a távoli eszköz normál fizikai soros kapcsolatban lenne a PC-vel.
- 6. Amennyiben elvégezte a szükséges beállításokat, a kapcsolat bontásával fejezheti be a kommunikációt.

### 6 Technikai adatok

Tápfeszültség:5-24V DCMaximális áramfelvétel:500mAMűködési hőmérséklet:-10°C — +60°CÁtviteli frekvencia:GSM 900MHz / 1800MHz ésGSM 850MHz / 1900MHz1900MHzMéretek:84x72x32 mmNettó súly:200gBruttó súly (csomagolva):300g

### 7 A csomagolás tartalma

- GT64 modem
- GSM 900MHz /1800MHz antenna
- 12VDC/800mA hálózati adapter
- RS232 soros kábel
- CD, használati útmutató, garancialevél

Példa: GSM Pager3 esetében: